Følg nedenstående vejledning for at rydde browserdata i Firefox i Windows

## 1) Åben **Firefox**

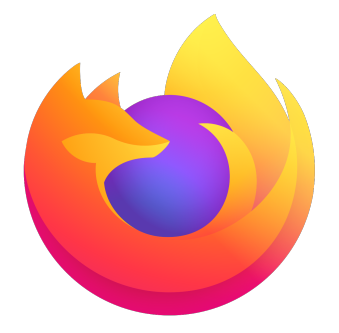

2) Tryk på de 3 vandrette streger

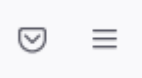

3) Tryk på **Indstillinger** 

| Nyt faneblad          | Ctrl+T       |
|-----------------------|--------------|
| Nyt vindue            | Ctrl+N       |
| Nyt privat vindue     | Ctrl+Skift+P |
| Bogmærker             | >            |
| Historik              | >            |
| Filhentning           | Ctrl+J       |
| Adgangskoder          |              |
| Tilføjelser og temaer | Ctrl+Skift+A |
| Udskriv               | Ctrl+P       |
| Gem side som          | Ctrl+S       |
| Find på side          | Ctrl+F       |
| Zoom                  | - 100% + Z   |
| Indstillinger         |              |
| Flere værktøjer       | >            |
| Hjælp                 | >            |
| Afslut                | Ctrl+Skift+Q |

4) Tryk på **Find i indstillinger** 

| 2 | <sup>&gt;</sup> Find i indstillinger |  |
|---|--------------------------------------|--|
|---|--------------------------------------|--|

| छि Generelt               | Generelt                                         |                           |
|---------------------------|--------------------------------------------------|---------------------------|
| Hjem                      | Opstart                                          |                           |
| Q Søgning                 | Åbn <u>t</u> idligere vinduer og faneblade       |                           |
| 0                         | Undersøg altid om Firefox er min standardbrowser |                           |
| Privatliv & sikkerhed     | 🥺 Firefox er ikke din standardbrowser            | Sæt som stan <u>d</u> ard |
| <b>m</b> Mere fra Mozilla |                                                  |                           |

- 5) Søg efter "**ryd historik**"
  - 1. Sørg for at der står; Firefox vil: Gemme historik
  - 2. Tryk derefter på **Ryd historik...**

|                           |                                                                                                    | 🔎 ryd historik 🛛 😵                          |
|---------------------------|----------------------------------------------------------------------------------------------------|---------------------------------------------|
| 🚱 Generelt                | Søgeresultater                                                                                     |                                             |
| Hjem                      | Historik ryd historik                                                                              |                                             |
| Q Søgning                 | Firefox vil: Gemme historik ~                                                                      | ]                                           |
| Privatliv & sikkerhed     | Firefox vil huske din historik, dine filhentninger samt søgninger o<br>har indtastet i formularer. | g data, du <mark>Ryd <u>h</u>istorik</mark> |
| <b>m</b> Mere fra Mozilla |                                                                                                    |                                             |

- 6) I boksen der åbnes, skal der stå følgende:
  - 1. Fjern hele min historik
  - 2. Sæt **flueben** i historik, som vist på billedet nedenfor;
    - □ Browser- og filhentningshistorik
    - $\hfill\square$  Cookies
    - 🛛 Cache
  - 3. Tryk på **OK**

| Ryd al historik                                                                                                   |        |
|----------------------------------------------------------------------------------------------------|--------|
| <u>Ejern</u> hele min historik                                                                                    | ~      |
| Alle valgte emner vil blive ryddet.<br>Denne handling kan ikke fortrydes.                                         |        |
| Historik 2                                                                                                    |        |
| <ul> <li><u>Browser- og filhentningshistorik</u></li> <li><u>Aktive logins</u></li> <li><u>Cookies</u></li> </ul> |        |
| Formular- og <u>s</u> øgehistorik                                                                                 |        |
| Data           Webstedsspecifikke indstillinger         Offline webstedsdata           OK         Ar              | nuller |

Bemærk! Du skal lukke for Firefox før ændringerne træder i kraft.